## Instructions for connecting to OpenVPN on a Mac OS Client (tested on Mac OS 10.15 - Catalina)

- 1. Download the OVPN file attached from the email received from the UPD VPN administrator.
- Download and install the Tunnelblick client here: <u>https://tunnelblick.net/downloads.html</u> Install the *stable* version (you may choose to install the beta version at your own risk).
- 3. Once installed, make sure Tunnelblick is running (there should be a

tunnel-looking icon on your Mac's menu bar).

4. Double-click the OVPN file you have downloaded. Tunnelblick will ask if you wish to install the configuration for all users. Select **Only Me**.

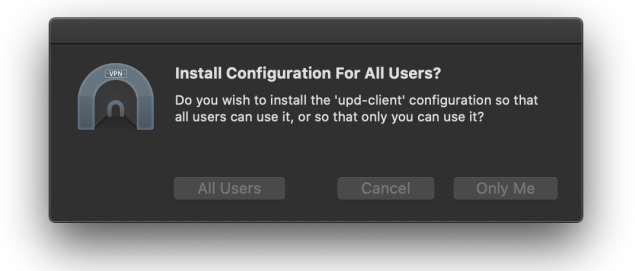

5. Another window will pop up asking for the computer's administrative credentials. Type the password you configured at your computer.

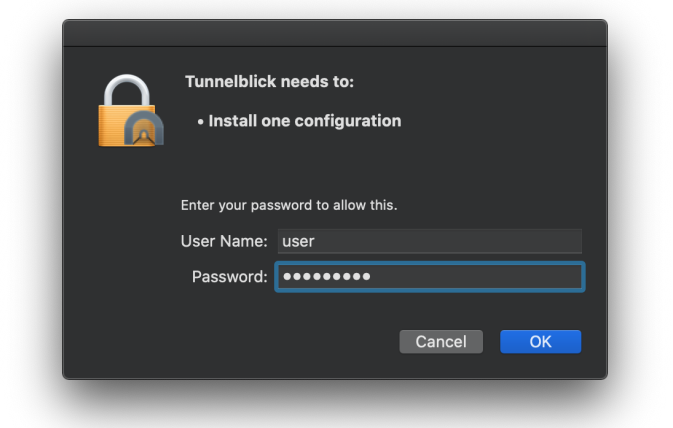

6. A notification will flash on your upper-right screen informing you that the configuration has been installed.

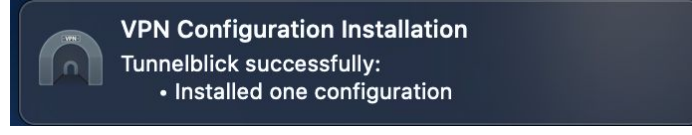

7. Click the tunnel icon at the Menu bar and click "Connect \*profile name\*"

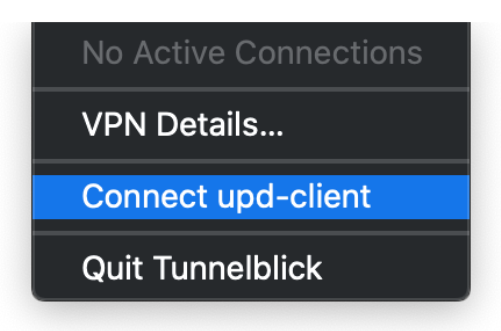

8. A floating window will show the connection status, and will inform you once you have connected successfully.

| $\mathbf{v}$ | Tunnelblick                                     |
|--------------|-------------------------------------------------|
|              | upd-client<br>Connected 00:01                   |
|              | In: 24.6 KB/s 26.5 KB<br>Out: 13.5 KB/s 16.4 KB |
|              |                                                 |
|              | Disconnect Connect                              |